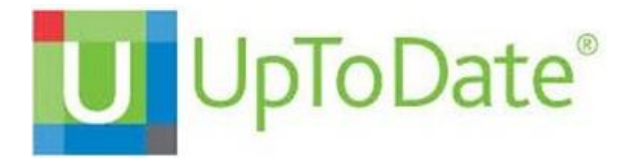

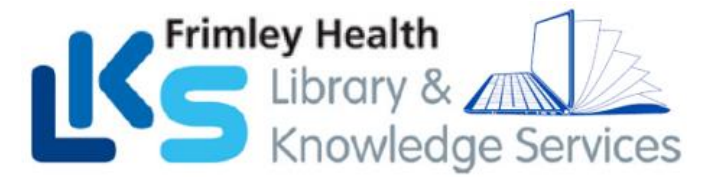

# **UpToDate<sup>®</sup> via Epic – Frimley Health NHS FT**

Once you register for UpToDate through Frimley Health's subscription you will be able to...

- download and use the Mobile App with your UpToDate Username and Password,
- earn Continuing Medication Education (CME) credits upon each search for an UpToDate professional topic (see Earning CME/CE/CPD Credits detail per country),

ch for new problem + Add CReference

٢

t & Plan N

ch Active Guidelines

• automatically re-verify your account for mobile or remote access to UpToDate.

Problem List

es, cluster

Details Chro

#### ACCESS UPTODATE VIA EPIC

Sign into Epic and access UpToDate in the following ways:

Problem List: Access Problem List via Storyboard. Select a problem to expand by clicking on the ≥ Select the 🕧 to launch UpToDate.

#### **Orders (Inpatient):**

Orders > Active orders. Select a medication order and click the 🕧 to the far right of the order to launch UpToDate

| Medication Management |  |
|-----------------------|--|
| (OPD)                 |  |
| Charting > Med        |  |

Management. Select any Medication to expand. Then select (i) to launch UpToDate.

| Reason for attendance<br>(OPD): |
|---------------------------------|
| Intake > Attendance in a        |
| patient's visit e.g. COPD,      |
| select "Guidelines Search" to   |
| launch UpToDate.                |
| ·                               |

1

|                     |                        |                               |                                 |                      | _              |             |                  |
|---------------------|------------------------|-------------------------------|---------------------------------|----------------------|----------------|-------------|------------------|
| ← → Chart Review    | 🔠 Summary              | 🕑 Notes 🕑 Orde                | Flowsheets Admiss               | ion Transfer Disc    | arge Implant   |             | 💌 🛃              |
| Orders              |                        |                               |                                 |                      |                |             | 🎬 🚯 🕐 🖍 🕽        |
| Active Signed &     | ield Home Meds         | Cosign Manage Labs            | Order History Future            | Outpatient Recu      | ring Treatment |             |                  |
| View by: Order Type | Go to: Schedul         | ed 🔽                          |                                 |                      |                |             | 0                |
| ② Pathways can no   | w be added in the orde | rs cart alongside other order | and order sets.                 |                      |                |             | Dismiss          |
| Scheduled           |                        |                               |                                 |                      |                |             |                  |
| paracetamol capsu   | e 500 mg               | 500 mg, Or                    | al, 4 times daily, First dose ( | on Wed 18/5/22 at 1  | :00            | Modify      | Hold Discontinue |
| paracetamel tablet  | 500 mg                 | 500 mg. Or                    | al 4 times daily. First dose (  | on Word 19/5/22 at 1 | :00            | A 4 - 200 - | Unit Discontinue |

MED CT®: Cluster headache Code: G44.0 Sort Priority: A Unprioritised Noted: 8/10/2020 Share w/ Pt: 🔽 🛆 🗙

| + Patient-Reported     |                                                                  |
|------------------------|------------------------------------------------------------------|
| List view:  Order Mode | ○ Associated Dx ○ Pharm Class ○ Pharm Subclass ○ Therapeutic Cla |
| Review open orders 🥫   |                                                                  |
| Name                   | *                                                                |
| Outpatient Medication  |                                                                  |
|                        | oLOG, Fiasp) 100 UNIT/ML patient supplied pump                   |
| insulin aspart (Nove   |                                                                  |
| insulin aspart (Nove   | units/ml pre-filled pen                                          |

| Add a new reason | *               | • Add 🎤        |              |                  |                     |
|------------------|-----------------|----------------|--------------|------------------|---------------------|
| Anaemia          | Annual Exam     | Anxiety        | Back Pain    | Congestive Heart |                     |
| COPD             | Coronary Artery | Cough          | Depression   | Diabetes         |                     |
| Fever            | Headache        | Hyperlipidemia | Hypertension | Hypothyroidism   |                     |
| Amenorrhea       |                 |                |              |                  |                     |
| COPD             | ,><br>.?        | nartText 🖷 🔶 🖨 | ≪ ➡ 100% ~   | ]                | 🚖 🗙 Delete 🖇        |
| Comments         |                 |                |              |                  |                     |
|                  |                 |                |              | N Oherer         | staas samaisiaas 60 |

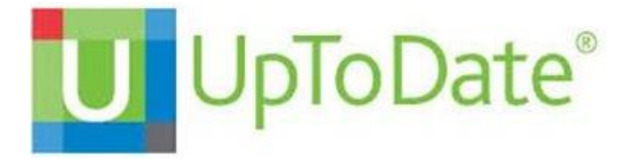

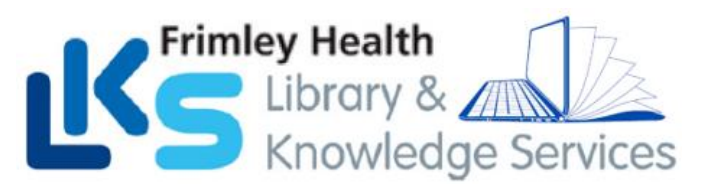

# UPTODATE REGISTRATION

|       |                                                                                           | Register for an UpToDate account                                                                                                    |
|-------|-------------------------------------------------------------------------------------------|----------------------------------------------------------------------------------------------------|
|       |                                                                                           | Make the most of your UpToDate experience. Register for an<br>account and benefit from mobile access to our trusted clinical<br>context Pue, earn and resdeem URACE/CEPD proteins while                                                                                                    |
| Ne    | w UpToDate User:                                                                          | you undr.<br>Already registered? Please log in with your UpToDate<br>ustername and password.                                                                                                    |
|       |                                                                                           | First Name                                                                                                    |
| 1.    | Complete all fields and                                                                   | Last Name                                                                                                    |
|       | click Send Verification Code.                                                             | Email                                                                                                    |
| 2.    | A code will be sent to the email you                                                      | You will need access to this email account to complete your<br>registration                                                                                                    |
|       | entered in the form.                                                                      | 2IPIPostal Code                                                                                                    |
| 3.    | Enter the code at the bottom of the                                                       | Specialty V Send New Code                                                                                                    |
|       | registration form.                                                                        | Role   Check the email account you submitted for a message                                                                                                    |
| (You  | will have 10 minutes to retrieve the code, enter it, and                                  | Create your username and password please check your spann folder. Paste or type the code<br>The code is valid for 10 minutes. No account data will                                                                                                    |
| CIICK | Submit Vernication Code)                                                                  | Username saved until the code is accepted.                                                                                                    |
|       |                                                                                           | Password Verification Code                                                                                                    |
|       |                                                                                           | - I to 34 paradose     - Read I homes and     - Read I homes and     - Read I homes an |
| Exi   | sting UpToDate User:                                                                      | Register for an UpToDate account                                                                                                    |
| 1.    | Click the blue log in hyperlink at the top of the Registration page                       | Make the most of your UpToDate experience: Register for an accoun<br>mobile access to our trusted clinical content. Plus, earn and redeem<br>while you work.                                                                                                    |
| 2.    | Sign in with your existing credentials                                                    | Aiready registered? Please log in the your UpToDate username and                                                                                                    |
|       | (This is a onetime process, next time you<br>launch UpToDate it will remember who you are | First Name                                                                                                    |
|       | UpToDate will also retain your current<br>CME/CE/CPD data from any previous               | Last Name                                                                                                    |
|       | UpToDate usage).                                                                          | <pre>wintactwoisemame <sup></sup><br/>* at least number, or special character from the following set:<br/> 0 € € * 1 ( ) * =</pre>                                                                                                    |
|       |                                                                                           | Verify Password                                                                                                    |

Once registered, users will receive a confirmation email from UpToDate with instructions on downloading the Mobile App using your new UpToDate account Username and Password

it Registration

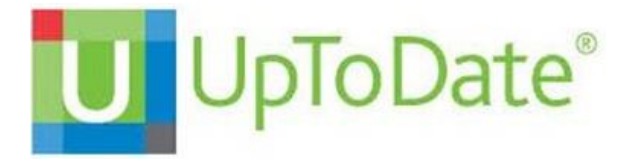

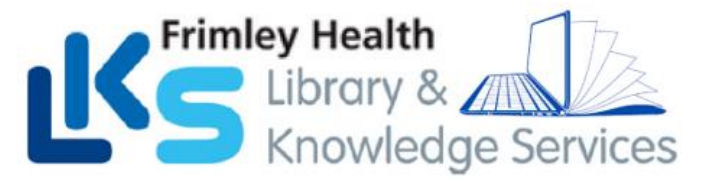

## MAINTAINING UPTODATE ACCESS VIA EPIC

Access UpToDate through Epic at least once every 90 days. Confirm that you are logged in by locating your name in the top right corner of the UpToDate screen. This will automatically re-verify your affiliation and you will not receive any re-verification messaging. This method does not require an UpToDate log in

#### **MOBILE ACCESS**

Once registered, you can install the Mobile App on up to two devices by completing the following steps:

- 1. On your smartphone or tablet, search for "UpToDate" in your app store and install the free app.
- 2. Open the UpToDate Mobile App upon completion of download.
- 3. Log in with your UpToDate Username and Password. You only need to do this once — the app remembers your Username and Password.

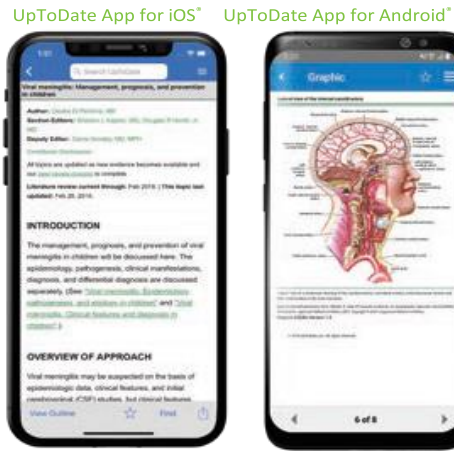

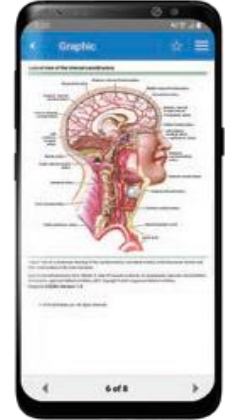

#### ACCESS UPTODATE ANYWHERE

In addition to the Mobile App, you can access UpToDate from any computer with internet access. Simply go to www.uptodate.com and click the Log In button located in the top right corner of the UpToDate home page and enter your Username and Password.

# For support:

Email: fhft.libraryfph@nhs.net (Frimley Park) or fhft.wxlibrary@nhs.net (Wexham Park)

## Phone:

0300 6134168 (Frimley Park)

# Or

0300 6154857 (Wexham Park)

Updated March 2024 © 2024 Epic Systems Corporation. Confidential.

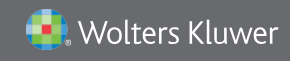